# **Geodimeter 650 Direct Connection**

## **Confirm Settings**

#### **Communication Parameters**

To check prism constant  $\rightarrow$  Fnc 33 You need to make sure Fnc 79 "END" is equal to 4.

The Geodimeter format is summarized like this: **COM=Stop.Data.Parity.Baud** where parity: (0 = none, 1 = odd, 2 = even).

- 1. Select Menu, ENT, 4 (Data com), 1 (Select device), 2 (Serial) and at the prompt "Serial ON?", select ENT.
- 2. Now confirm that the com settings = 1.7.2.1200 and press ENT to continue.
- 3. When prompted for "Table No.=", select ENT.
- 4. When prompted for "Reg key?", select ENT.

A quick way to check the communication parameter is to use Fnc 78. The serial connection of 1.7.2.1200 is the default used by Geodimeter and it is possible to use higher baud rates such as 1.8.0.9600.

#### **Checking Settings in FieldGenius**

Please ensure you have FieldGenius 2006 or higher installed.

Go to the Main Menu  $\rightarrow$  Settings  $\rightarrow$  Instrument Settings  $\rightarrow$  Total Station

| Instrument Selection 🛛 😗 He |                         |  |  |
|-----------------------------|-------------------------|--|--|
| GPS                         | Model and Communication |  |  |
| Total Station               | EDM Settings            |  |  |
| Manual                      | Tolerance Settings      |  |  |
| Laser                       | Search Settings         |  |  |
|                             | Radio Configuration     |  |  |
|                             | Check Level             |  |  |
| √                           | ОК Х Сапсе              |  |  |

### Model and Communication

Make certain you set FieldGenius to equal the following:

| Model and Communication 😗 Help              |      |                               |        |  |
|---------------------------------------------|------|-------------------------------|--------|--|
| Total Station                               |      |                               |        |  |
|                                             |      |                               |        |  |
| Connect to Instrument Default Comm Settings |      |                               |        |  |
| Port                                        | COM1 | <ul> <li>Data Bits</li> </ul> | 7 💌    |  |
| Baud Rate                                   | 1200 | <ul> <li>Stop Bits</li> </ul> | 1 💌    |  |
| Parity                                      | Even | •                             |        |  |
|                                             |      |                               |        |  |
| <b>v</b>                                    | ок   | ×                             | Cancel |  |

#### **EDM Settings**

Make certain you set FieldGenius to equal the following:

| EDM Settings ? Help |                    |                         |   |  |
|---------------------|--------------------|-------------------------|---|--|
| EDM Settings        |                    | Prism Offsets (mm)      | 1 |  |
| Mode                | Long Range 📃 💌     | Foresight 0.0           |   |  |
| Time Out(s)         | 10                 | Backsight 0.0           |   |  |
|                     | 🔽 Use default time | RL 0.0                  |   |  |
| Minimum             | 0'                 | Set instrument          |   |  |
| Maximum             | 98425'             | -Reflectorless Settings | 1 |  |
| Guide Light         | <b>_</b>           | Std Dev                 |   |  |
|                     |                    |                         |   |  |
| 1                   | ок 🔰               | Cancel                  |   |  |

Prism offsets are optional.

Note: To switch between Tracking and Standard mode, you need to manually do this on the instrument. When ready to record the measurement, press the measure button in FieldGenius.

#### **Tolerance Settings**

These are tolerances used during multisets, please confirm that the values meet your desired specifications.

## **Search Settings**

These will be grayed out because they don't apply when connected directly to the instrument.

| Search Settings 📀 Help |           |         |  |  |  |
|------------------------|-----------|---------|--|--|--|
| Search Mode            | None      | V       |  |  |  |
| Search Window Range    |           |         |  |  |  |
| Horizontal             | 30°00'00" | Meegure |  |  |  |
| Vertical               | 30°00'00" | measure |  |  |  |
| Search Window Center   |           |         |  |  |  |
| Horizontal             | 0°00'00"  | Measure |  |  |  |
| Vertical               | 90°00'00" | measure |  |  |  |
| L                      |           |         |  |  |  |
| <b>V</b>               | ок 🗙      | Cancel  |  |  |  |

### **Radio Configuration**

These will be grayed out because they don't apply when connected directly to the instrument.

| Radio Configur                                           | ation  | Help   |
|----------------------------------------------------------|--------|--------|
| Connection<br>© Direct<br>C Radio                        | C RC-2 |        |
| Settings<br>Channel<br>Station Address<br>Remote Address |        |        |
| 🖋 ок                                                     | ×      | Cancel |

## **Connecting FieldGenius to your Geodimeter**

Once you've confirmed all your settings, and gone through the startup process on your instrument, you can do the following to begin surveying with FieldGenius.

- 1. Make sure you're at your measure screen on your instrument. The measure screen is where the HA and VA is displayed.
- 2. Make sure you have FieldGenius connected to your instrument.
- 3. From the Model and Communication screen, select the Connect to Instrument button.

| Model and Communication 🛛 😗 🕬               |      |   |           | Help   |   |
|---------------------------------------------|------|---|-----------|--------|---|
| Total Station                               |      |   |           |        |   |
| Make Geodimeter 💌 Model Auto Trigger 💌      |      |   |           |        |   |
|                                             |      |   |           |        |   |
| Connect to Instrument Default Comm Settings |      |   |           | gs     |   |
| Port                                        | COM1 | ┓ | Data Bits | 7      | • |
| Baud Rate                                   | 1200 | - | Stop Bits | 1      | • |
| Parity                                      | Even | Ţ |           |        |   |
|                                             |      | _ |           |        |   |
| <b>v</b>                                    | ок   | > | ٢         | Cancel |   |

🖌 Connect to Instrument

After you press the continue button you will see some reminders of things to check before you move on, press Continue when ready.

> If everything is set correctly, and the connection to the instrument is successful, you will now see a green check mark on the Connect to Instrument button.

Press Ok to continue. You are now connected and ready to start surveying.